# **Computational Chemistry Experiment**

[Developed by Lisa M. Pérez, Laboratory for Molecular Simulation, Texas A&M University]

# Objectives

- To examine the bonding (bond lengths and bond orders) of diatomic molecules using Molecular Orbital (MO) Theory.
- Learn to use the Quantum Mechanical software Gaussian 09 via the Ampac Graphical User Interface (AGUI).

# **Prior Reading**

 Chemical Principles: The Quest for Insight, 7<sup>th</sup> ed., by Peter Atkins, Loretta Jones, and Leroy Laverman, W.H. Freeman & Co., New York (2016), Topics 2G.1 – 2G.3; pp. 127 - 135.

#### OR

• *Chemistry & Chemical Reactivity*, 9<sup>th</sup> ed., by John C. Kotz, Paul M. Treichel, John R. Townsend, and David A. Treichel, Cengage Learning, Stamford, CT (2015), Section 9-3, pp. 354-365.

The Gaussian 09 suite of programs, provide state-of-the-art capabilities for electronic structure calculations. Starting from the fundamental laws of quantum mechanics, Gaussian 09 predicts the energies, molecular structures, vibrational frequencies and molecular properties of molecules and reactions in a wide variety of chemical environments. The Ampac Graphical User Interface (AGUI) allows users to build their molecular systems and set up and run Gaussian 09 calculations.

# **Experimental Section**

### Procedure

### Part A: Tutorial for AGUI and Gaussian 09

Estimated time to complete the experiment: 1/2 hour. Experimental Steps: (1) Use the Ampac Graphical User Interface (AGUI) program to draw the molecules H<sub>2</sub> and then (2) run a Hartree-Fock (HF) geometry optimization with the 6-31G(d) basis set using the Gaussian 09 program. (3) Use AGUI to visualize the geometry, Molecular Orbitals (MOs) and MO diagrams. (4) Measure the optimized H-H bond distance.

- 1. Login to the Linux machine with the username: **training** and the password: **lms4linux**
- 2. Open up a terminal window by clicking the right mouse button on the background and selecting terminal from the pop-up menu.
- 3. Once a terminal window is open, open the AGUI program by typing: **agui** at the prompt. You should now see 3 new windows: Main Menu window, Element Fragments, and the Drawing window.
- Draw molecular hydrogen (H<sub>2</sub>). Selecting H from the periodic table and the Hydrogen Terminal fragment ( — ) from the Select Hydrogen Fragment section. Leftclick in the blank Molecule Drawing window and molecule hydrogen should appear.
- Setup your calculation. Left-click on "Calculate" from the main menu and select "Gaussian Calculation Setup" from the dropdown menu.
  - a. In the new window, make sure in the "Job Type" tab "Optimization" is selected.

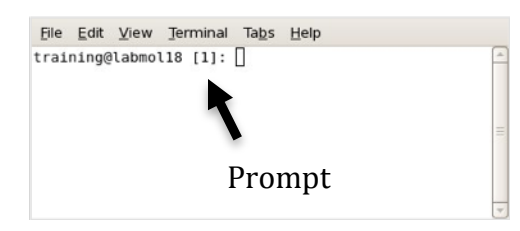

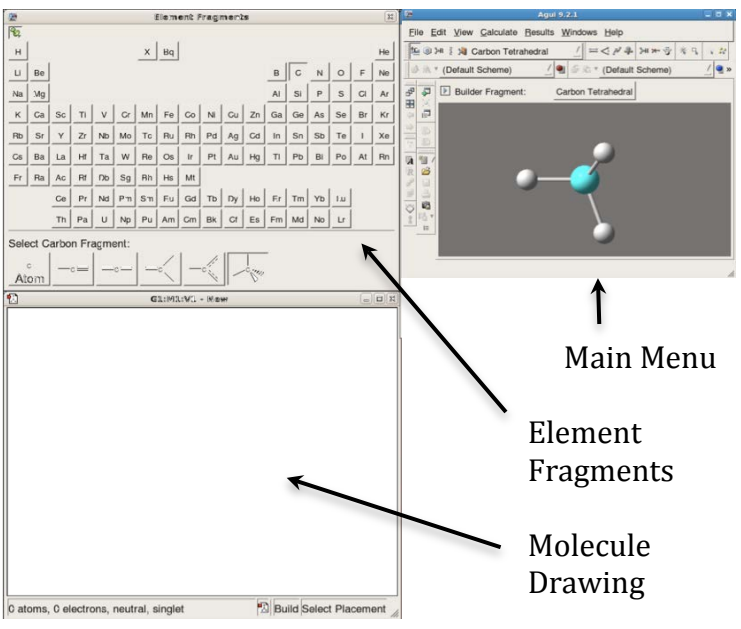

- b. In the "Method" tab select the Ground State/Hartree-Fock/Restricted method and the 6-31G(d) Basis Set. For H<sub>2</sub>, the charge should be 0, and the Spin should be a singlet (no unpaired electrons).
- c. Click the "Submit" button to run the calculation. You will get a popup window stating that you need to save a Gaussian input file first. Click

| Keywords: #p opt hf/t<br>Charge/Mult.: 0 1 | -31g(d) pop | -full<br>Title | Link 0     | General     | Guess | NBO | PBC     | Solvation     | Add. Inp. |       |
|--------------------------------------------|-------------|----------------|------------|-------------|-------|-----|---------|---------------|-----------|-------|
| Optimization :                             | Minimum     |                | Use RFC    | ) step      |       |     | se Quac | iratic Macros | tep       |       |
| I MALER LOUGH   ANTIMUS                    | Never       |                |            |             |       | A   |         |               |           |       |
| Carculate Force Constants                  |             |                | _ use tigr | nt converge |       |     |         |               |           |       |
| Additional Keywords: pop-                  | full        |                | Juse tig   | nt converge |       |     |         |               |           | Updat |

Save and name the file h2.com. Click ok in the next pop-up window to start the calculation.

- 6. Visualize the results:
  - a. When the job is finished, you will get a pop-up window with the title Gaussian Job Completed and the option to open the h2.chk or h2.log file. If it is not already, highlight the h2.log file and click ok.
  - b. Measure the bond distance: Click on the inquire button in the main menu window . Click on one of the hydrogen atoms and then click on the other. In the lower left hand corner of the drawing window, you will see the bond distance listed in Ångstroms. Note that AGUI does not draw a bond between the hydrogen atoms. The bonding shown in AGUI is not always

accurate because AGUI determines bonding by incorporating Van der Waals radii and atom distance only and in the case of H<sub>2</sub> it erroneously does not draw a bond.
c. Visualize the Molecular Orbital diagram: Right-click in the h2.log molecule window

and left-click on the edit/MOs... menu. This will bring up a new window illustrating the MO diagram for H<sub>2</sub> with the MO notation listed. Do not worry about the g and u notation. Molecular Orbital 1 (MO 1) is the Highest Occupied Molecular Orbital (HOMO) with a calculated energy of -0.59888 hartrees (atomic units) and a symmetry of  $\sigma_g$  (listed as sgg). The arrows in the blue box of MO 1 represent the electron pair in the HOMO. Orbital 2 is the Lowest Unoccupied Molecular Orbital (LUMO) with a calculated energy of 0.24115 hartrees and a symmetry of  $\sigma_u$ (sgu). The blue box of MO 2 is empty because it

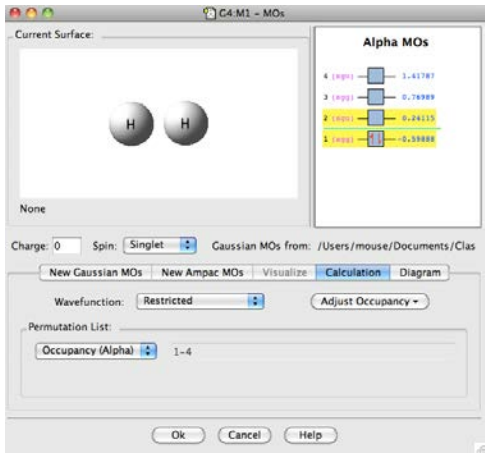

is unoccupied. Note that the MO diagram is not drawn to scale.

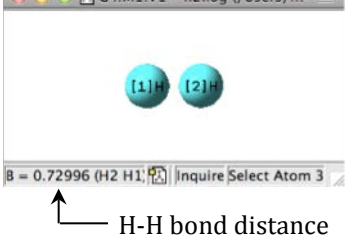

- d. Visualize the Molecular Orbitals (MOs):
  - i. Click on the New Gaussian MOs Tab
  - ii. The checkpoint File: section should already list h2.chk, therefore, you should only need to click on the Load button.
  - iii. Click on the Visualize Tab
  - iv. Click on the Update ... button to calculate MO surfaces for the highlighted orbitals in the MO diagram (HOMO and LUMO in this example). To highlight other orbitals, hold down the shift key and click on the MO number of interest.
  - v. When the surface calculation is finished, you should see a surface appear in the Current Surface section. You can change the MO being displayed by clicking on the small gray box to the right of each orbital in the MO diagram. The MO being displayed ha

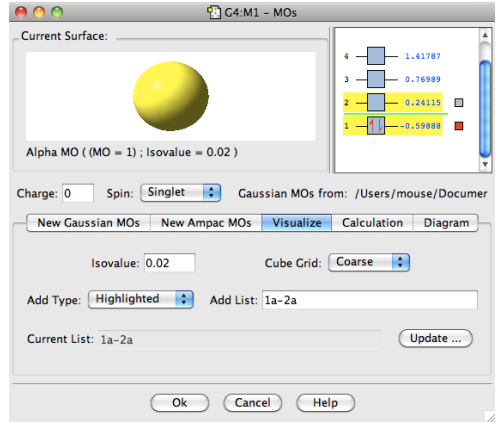

the MO diagram. The MO being displayed has a red box.

- vi. When done click "OK" to close the window.
- 7. Shutdown AGUI (File/Exit).

# Part B: Investigate the Bonding in N2 and O2 using AGUI and Gaussian 09

Estimated time to complete the experiment: 1 hour. Experimental Steps: (1) Use the Ampac Graphical User Interface (AGUI) program to draw the molecules N<sub>2</sub> and O<sub>2</sub> and then (2) run Hartree-Fock (HF) geometry optimizations with the 6-31G(d) basis set using the Gaussian 09 program. (3) Use AGUI to visualize the geometry, Molecular Orbitals (MOs) and MO diagrams. (4) Determine bond distances and bond orders of each molecule.

- 1. Using the detailed instructions in the tutorial for AGUI and Gaussian 09, run a HF/6-31G(d) calculation on  $N_2$ ,  $N_2^+$ , and  $N_2^-$  and visualize the results. When setting up the  $N_2^+$  calculation choose the Restricted-Open Hartree-Fock method, use a charge of 1 and a doublet spin (1 unpaired electron) and for  $N_2^-$ , a charge of -1 and a doublet spin. Use the filenames: n2.com, n2plus.com, and n2minus.com (Linux filenames should only consist of standard alpha numerics (A-Z, a-z, 0-9), underscore (\_), and period (.).
  - a. Record the N-N bond lengths of N<sub>2</sub>, N<sub>2<sup>+</sup></sub>, and N<sub>2<sup>-</sup>.</sub>
  - b. Record the MO energy diagram (approximately to scale) for  $N_2$ , and the schematic representation of the occupied MOs and the LUMO. If you would like to see the degeneracy in the MO diagram, click on the Diagram tab in the Edit/MOs window and change the Degeneracy Threshold from 0 to 0.001

- 2. Run a HF/6-31G(d) calculation on  $O_2$ ,  $O_2^+$ , and  $O_2^-$  and visualize the results. When setting up the calculation for  $O_2$  make sure to choose the Restricted-Open Hartree-Fock method with a charge of 0 and a triplet spin (2 unpaired electron). For the  $O_2^+$  calculation, use a charge of +1 and a doublet spin, and for  $O_2^-$ , use a charge of -1 and a doublet spin. Use the filenames: o2.com, o2plus.com, and o2minus.com
  - a. Record the O-O bond length of  $O_2$ ,  $O_2^+$ , and  $O_2^-$ .
  - b. Record the MO energy diagram (approximately to scale) for O<sub>2</sub>, and the schematic representation of the occupied MOs, including the 2 Singly Occupied Molecular Orbitals (SOMOs). Again, if you would like to see the degeneracy in the MO diagram, click on the Diagram tab in the Edit/MOs window and change the Degeneracy Threshold from 0 to 0.001

# Part C: Investigate the Bonding in carbon monoxide and nitric oxide using AGUI and Gaussian 09

Estimated time to complete the experiment: 1 hour. Experimental Steps: (1) Use the Ampac Graphical User Interface (AGUI) program to draw the molecules carbon monoxide and nitric oxide and then (2) run Hartree-Fock (HF) geometry optimizations with the 6-31G(d) basis set using the Gaussian 09 program. (3) Use AGUI to visualize the geometry, Molecular Orbitals (MOs) and MO diagrams. (4) Determine bond distances and bond orders of each molecule.

- 3. Using the detailed instructions in the tutorial for AGUI and Gaussian 09, run a HF/6-31G(d) calculation on CO, CO<sup>+</sup>, and CO<sup>-</sup> and visualize the results. To draw carbon monoxide, double-click on the R-Group Fragment button and select carbonyl ligand fragment button in the R-Group Fragment window. Left-click in the blank Molecule Drawing window and HCO should appear. To complete the drawing of carbon monoxide, you will need to delete the hydrogen and the dangling bond using the Delete atom tool. When setting up the carbon monoxide calculation, use a charge of 0 and a singlet spin (0 unpaired electron). Use the filename: co.com For the CO<sup>+</sup> calculation, use a charge of +1 and a doublet spin, and for CO<sup>-</sup>, use a charge of -1 and a doublet spin. Use the filenames: coplus.com and cominus.com
  - a. Record the C-O bond length of CO,  $CO^+$ , and  $CO^-$ .
  - b. Record the MO energy diagram for CO and the schematic representation of the occupied MOs and the LUMO. If you would like to see the degeneracy in the MO diagram, click on the Diagram tab in the Edit/MOs window and change the Degeneracy Threshold from 0 to 0.001

≫-R

**R-Group** 

Fragment

button

н—с≡о

carbonyl

ligand

fragment

Delete

atom

- 4. Using the detailed instructions in the tutorial for AGUI and Gaussian 09, run a HF/6-31G(d) calculation on NO, NO<sup>+</sup>, and NO<sup>-</sup> and visualize the results. To draw nitric oxide, use the nitroso fragment in the R-group templates and then delete the hydrogen and the dangling bond using the atom delete tool. When setting up the NO calculation, use a charge of 0 and a doublet spin (1 unpaired electron). Use the filename: no.com For the NO<sup>+</sup> calculation, use a charge of +1 and a singlet spin, and for NO<sup>-</sup>, use a charge of -1 and a triplet spin. Use the filenames: noplus.com and nominus.com
  - c. Record the N-O bond length of NO, NO<sup>+</sup>, and NO<sup>-</sup>.
  - d. Record the MO energy diagram for NO and the schematic representation of the occupied MOs and the LUMO. If you would like to see the degeneracy in the MO diagram, click on the Diagram tab in the Edit/MOs window and change the Degeneracy Threshold from 0 to 0.001

N==0

nitroso fragment

| Name       | Section |
|------------|---------|
| Instructor | Date    |

PRELABORATORY REPORT SHEET – MOLECULAR MODELING EXPERIMENT

Objective

What programs will you be using to perform this experiment?

PRELABORATORY PROBLEMS – MOLECULAR MODELING EXPERIMENT – PAGE 2

1. Draw the MO energy diagram for  $N_{\rm 2}$ 

2. Draw the MO energy diagram for  $O_{\rm 2}$ 

PRELABORATORY PROBLEMS – MOLECULAR MODELING EXPERIMENT – PAGE 3

3. Draw the MO energy diagram for carbon monoxide.

4. Draw the MO energy diagram for nitric oxide.

| Name       | Section |
|------------|---------|
| Instructor | Date    |

Data Collection Table

| Bond distance (Å) |                                                                                                    | 2. Bond Order (Show Calculations)                                                                                                    |
|-------------------|----------------------------------------------------------------------------------------------------|----------------------------------------------------------------------------------------------------|
| N <sub>2</sub>    |                                                                                                    | N2                                                                                                    |
| $N_2^+$           |                                                                                                    | N2 <sup>+</sup>                                                                                                    |
| N2                |                                                                                                    | N2 <sup>-</sup>                                                                                                    |
| 02                |                                                                                                    | 02                                                                                                    |
| 02 <sup>+</sup>   |                                                                                                    | 02 <sup>+</sup>                                                                                                    |
| 02                |                                                                                                    | 02                                                                                                    |
| СО                |                                                                                                    | СО                                                                                                    |
| $CO^+$            |                                                                                                    | CO <sup>+</sup>                                                                                                    |
| CO                |                                                                                                    | CO <sup>-</sup>                                                                                                    |
| NO                |                                                                                                    | NO                                                                                                    |
| NO <sup>+</sup>   |                                                                                                    | NO <sup>+</sup>                                                                                                    |
| NO                |                                                                                                    | NO <sup>-</sup>                                                                                                    |
|                   | Bond distance (Å)<br>$N_2$<br>$N_2^+$<br>$O_2^-$<br>$O_2^-$<br>$CO^-$<br>$CO^-$<br>NO<br>$NO^+$<br>$NO^-$ | Bond distance (Å)         N2         N2 <sup>+</sup> N2 <sup>-</sup> O2         O2 <sup>+</sup> O2 <sup>-</sup> C0         C0 <sup>+</sup> C0         N0         N0 <sup>+</sup> N0 <sup>-</sup> |

Show calculations:

3. HF/6-31G(d) calculated MO energy diagram (approximately to scale) for  $N_2$ , and a schematic representation of the occupied MOs and the LUMO

4. Based on MO theory, explain the change in the bond distance when removing and adding an electron from  $N_2$  ( $N_2^+$  and  $N_2^-$ )

5. HF/6-31G(d) calculated MO energy diagram (approximately to scale) for  $O_2$ , and a schematic representation of the occupied MOs and the LUMO

6. Based on MO theory, explain the change in the bond distance when removing and adding an electron from  $O_2$  ( $O_2^+$  and  $O_2^-$ ).

7. Was the bond length trend (increase or decrease) the same or different between  $N_2$  and  $O_2$  upon a change in charge? Explain why.

8. HF/6-31G(d) calculated MO energy diagram (approximately to scale) for CO, and a schematic representation of the occupied MO's and the LUMO

1. HF/6-31G(d) calculated MO energy diagram (approximately to scale) for NO, and a schematic representation of the occupied MOs and the LUMO

| Name       | Section |
|------------|---------|
| Instructor | Date    |

### POSTLABORATORY PROBLEMS – MOLECULAR MODELING EXPERIMENT

1. Draw the MO diagram for CO

- 2. Based on the MO diagram, how many unpaired electrons are there in CO?
- 3. Will the CO bond distance increase or decrease when an electron is added (CO<sup>-</sup>), when an electron is removed (CO<sup>+</sup>)? Explain why.

# POSTLABORATORY PROBLEMS - MOLECULAR MODELING EXPERIMENT, PAGE 2

4. Draw the MO diagram for NO

- 5. Based on the MO diagram, how many unpaired electrons are there in NO?
- 6. Will the NO bond distance increase or decrease when an electron is added (NO<sup>-</sup>), when an electron is removed (NO<sup>+</sup>)? Explain why.